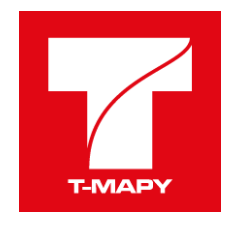

# Komponenta pro výdej dat

# Příručka pro uživatele

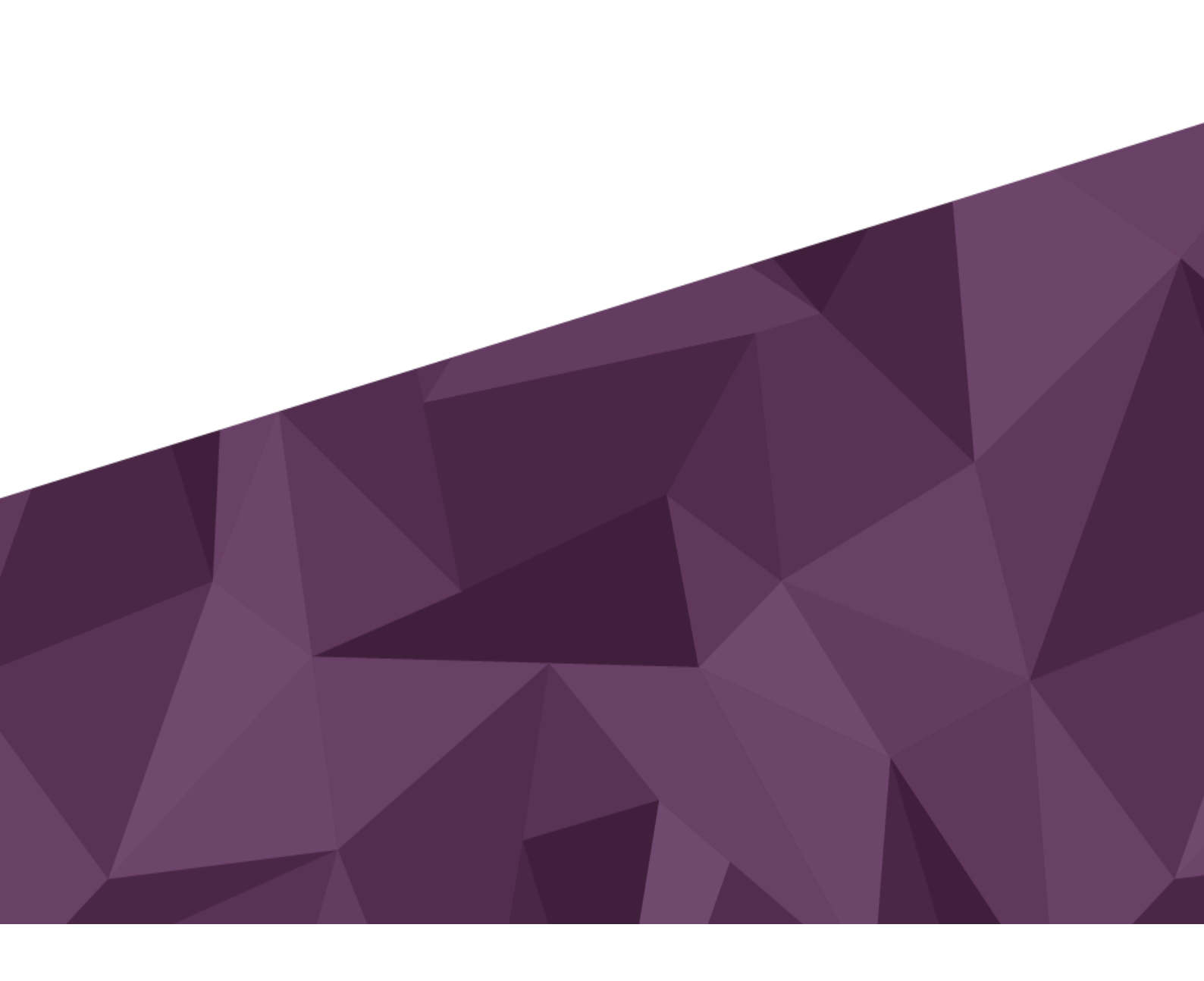

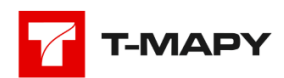

| Historie | e verzí                              | 3 |
|----------|--------------------------------------|---|
| 1 Úv     | vod                                  | 4 |
| 1.1      | O aplikaci                           | 4 |
| 1.2      | Definice termínů a pojmů             | 4 |
| 2 Vy     | ytvoření nové objednávky             | 4 |
| 2.1      | Výběr výdejní sady                   | 4 |
| 2.2      | Výběr oblasti                        | 5 |
| 2.3      | Udání důvodu a shrnutí               | 6 |
| 3 Pře    | ehled objednávek a detail objednávky | 7 |
| 3.1      | Přehled objednávek                   | 7 |
| 3.2      | Detail objednávky                    | 8 |
| 4 Sc     | zhválení a zamítnutí objednávky      | 9 |

## Historie verzí

| Verze | Datum        | Autor          | Popis                                   |
|-------|--------------|----------------|-----------------------------------------|
| 1.0   | 31. 10. 2021 | Jonáš Častulík | První verze dokumentace                 |
| 1.1   | 24.11.2021   | Jonáš Častulík | Úpravy spojené s přihlášením přes IDM a |
|       |              |                | požadavky vzniklými v testovacím období |

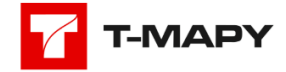

# 1 Úvod

### 1.1 O aplikaci

Aplikace pro výdej geografických dat je webová aplikace určená pro podporu výdeje dat z datového skladu. Systém je koncipován jako jednotná webová aplikace (HTML/JavaScript). Aplikace pro výdej dat představuje prostředí pro zadávání požadavků na poskytnutí dat včetně schvalovacího procesu a jejich vystavení. Součástí aplikace jsou také konfigurační nástroje pro správu těchto dat.

### 1.2 Definice termínů a pojmů

**Odběratel** – uživatelská role, která má k dispozici rozhraní pro vytvoření a odeslání objednávky. Zároveň je mu k dispozici přehled vlastních objednávek.

**Schvalovatel** - jedná se o uživatelské role, které ve workflow zpracování objednávky mají na starosti schvalování objednávek (například role Kraj, ORP). Uživatelé s touto rolí mají přístup k nahlížení informací u všech objednávek.

Správce - role, které je kromě výše zmíněného umožněno také konfigurovat výdejní sady a skupiny výdejních sad.

**Objednávka** – je žádost o vydání dat. Objednávka je základní entita evidence vydávaných dat. Každý výdej dat je vázán na vlastní objednávku.

**Výdejní sada** – je skupina 1 nebo více datových sad stejného datového typu (vektor, rastr) určená k výdeji v rámci aplikace eVýdej.

**Datová sada** – je vrstva, datová sada nebo služba v registrovaném datovém zdroji z nichž jsou sestaveny výdejní sady, jež jsou předmětem výdejů dat.

# 2 Vytvoření nové objednávky

Pro vytvoření nové objednávky je vždy nutné kliknout na tlačítko **VYTVOŘENÍ OBJEDNÁVKY** na úvodní stránce aplikace nebo na **Nová objednávka** v levém menu aplikace. Kliknutím na tlačítko se uživatel dostane do prvního kroku vytvoření objednávky.

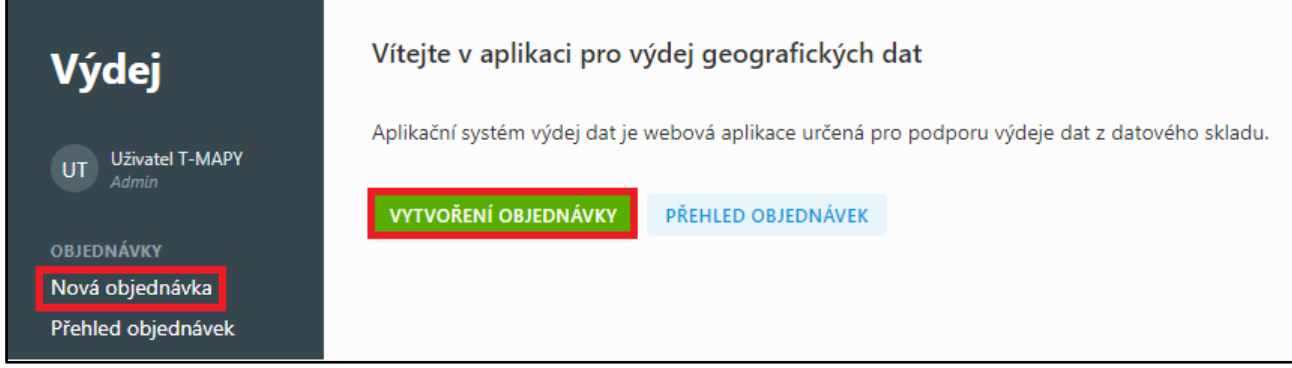

Vytvoření nové objednávky

## 2.1 Výběr výdejní sady

V prvním kroku vytvoření objednávky vybírá uživatel výdejní sadu. Pro usnadnění orientace ve výdejních sadách je možné v horní části obrazovky zaškrtnou tematický okruh (skupinu). Zaškrtnutím checkboxu vedle názvu skupiny lze omezit nabídku výdejních sad. Ve výchozím stavu a nebo pokud není zaškrtnuta žádná skupina se zobrazují v nabídce všechny výdejní sady.

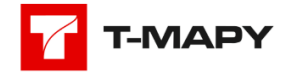

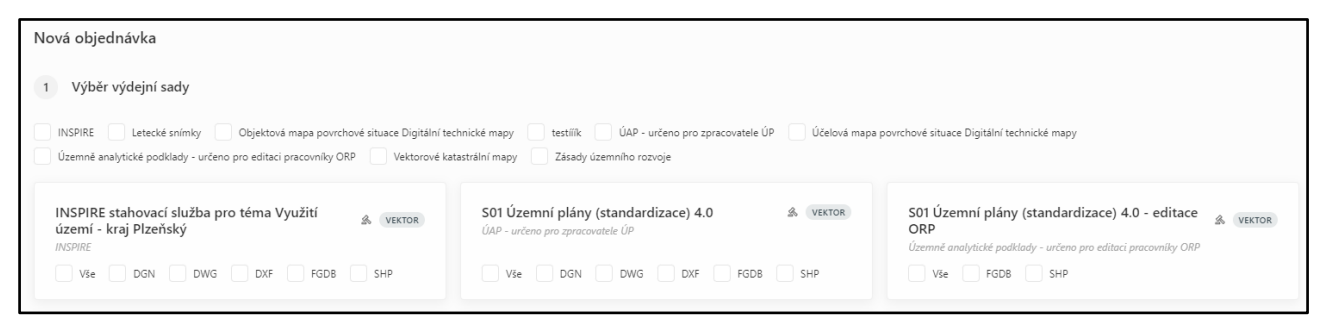

Výběr výdejní sady pomocí tematického okruhu

Výdejní sada je vybrána tím, že je u ní zaškrtnut alespoň jeden formát, ve kterém uživatel data požaduje (při exportu se kromě vybraných formátů vždy vyexportují i data ve formátu FGDB). Uživatel si může zvolit libovolný počet výdejních sad a kombinovat libovolné formáty. Je samozřejmě nutné počítat s tím, že čím větší množství sad a formátů bude požadovat, tím komplikovanější bude schvalovací proces a také delší vyhotovení balíčků s datovými výstupy. U každé výdejní sady se zobrazuje informace o jejím názvu, její popis, informace o tom, zda jde o vektorovou nebo rastrovou

výdejní sadu a také ikona, která slouží jako ukazatel toho, zda výdejní sada podléhá schvalovacímu procesu ( 添 ).

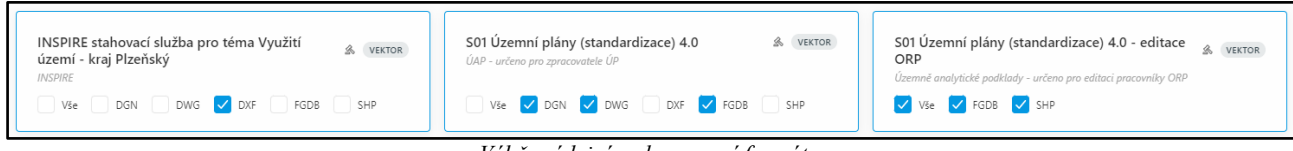

#### Výběr výdejní sady pomocí formátu

### 2.2 Výběr oblasti

Výdejní oblast definuje oblast zájmu odběratele a určuje rozsah požadovaných dat. Oblast lze definovat zakreselním do mapy nebo výběrem z předdefinovaných území (administrativně-správní členění).

U výběru podle administrativního členění lze vybrat katastrální území, obec, ORP nebo i celý kraj. Jednotlivé oblastní celky je přitom možné libovolně kombinovat. Pokud uživatel vybere překrývající se území, data se mu po zpracování objednávky vyexportují pouze jednou (či-li se vyexportuje oblast pro daný multipolygon).

| 2 Výběr zájmové oblasti |      |
|-------------------------|------|
| Katastrální území       | Obec |
| · · ·                   | ×    |
| ORP                     | Kraj |
| ~                       | ·    |

Výběr výdejní sady pomocí administrativních jednotek

Při volbě zakreslení do mapy využívá uživatel k vybrání oblasti mapové okno. Mapové okno lze ovládat pomocí nástrojů umožňujících přiblížení a oddálení. Součástí je také panel nástrojů umístěný v levé horní části mapového okna. Panel nástrojů umožňuje kreslení do mapy, výběr zakresleného polygonu a jeho mazání. Zakreslenou oblast je kdykoliv možné upravit. Úprava oblasti se provádí posunutím lomových bodů kresby.

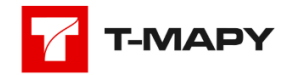

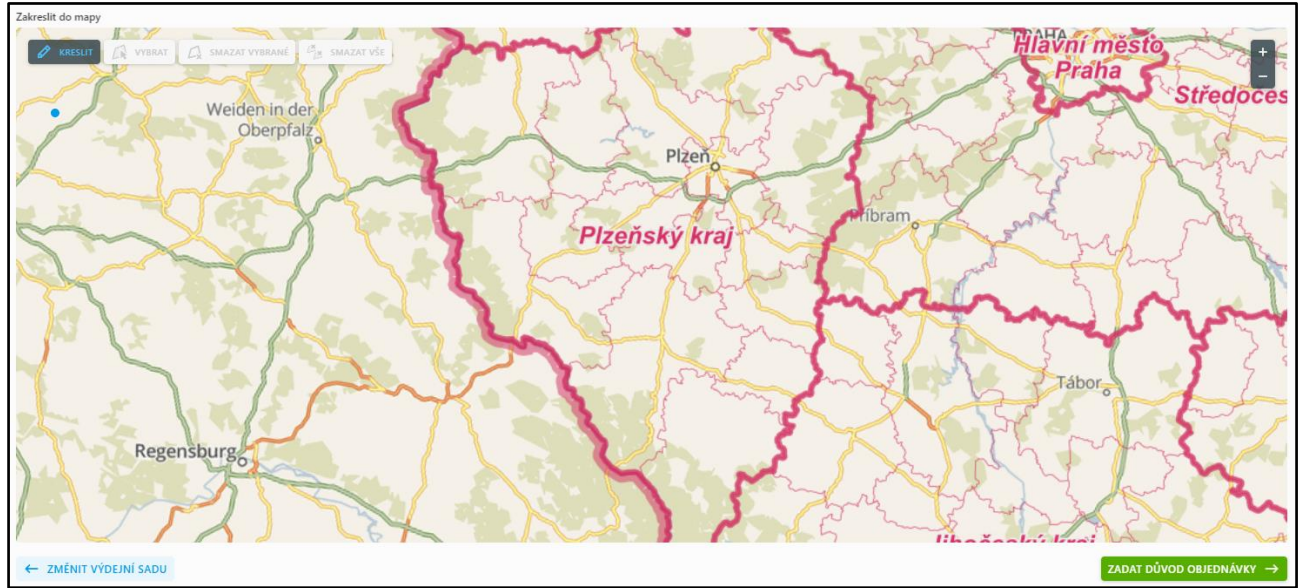

Výběr výdejní sady zakreslením do mapy

### 2.3 Udání důvodu a shrnutí

Za účelem rychlejšího schválení objednávky může odběratel zadat důvod žádosti o data a přidat přílohu (nebo několik příloh). Ačkoliv tento krok není povinný, je vhodné důvod žádosti vyplnit, neboť často usnadní schvalovatelům rozhodovnání při schvalování objednávky. Přílohu/y je možné nahrát buď výběrem souborů ze zařízení uživatele nebo pomocí funkce drag&drop.

| 3 Důvod objednávky                                 |
|----------------------------------------------------|
| Prosim, zadejte důvod vaši žádosti o data          |
| Přílohy                                            |
|                                                    |
| £ Sem přetáhněte vaše soubory nebo VYBERTE SOUBORY |
|                                                    |

Formulář pro zadání důvodu žádosti o data

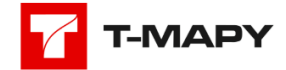

Před odesláním objednávky je uživateli ještě zobrazeno její shrnuté, kde si může zkontrolovat vyplněné údaje a také zde potvrzuje souhlas s licenčními podmínkami.

| 1 2 | 3 | 4 Souhrn objednávky                                                           |        |
|-----|---|-------------------------------------------------------------------------------|--------|
|     |   | Odběratel                                                                     |        |
|     |   | Admin Adminovy                                                                |        |
|     |   | Výdejní sady                                                                  |        |
|     |   | Technická infrastruktura & xvr<br>Technická infrastruktura - kompletní & Dono | ZMĚNIT |
|     |   | Zájmová oblast                                                                |        |
|     |   | POČET GRAFICEV DEFINOVANÝCH OBLASTÍ<br>1                                      | ZMĚNIT |
|     |   | Důvod žádosti                                                                 |        |
|     |   | test                                                                          | ZMĚNIT |
|     |   | Souhlasim s licenčními podminkami P                                           |        |

Formulář se shrnutím objednávky

# 3 Přehled objednávek a detail objednávky

Každý uživatel má umožněn přístup k objednávkám, které se ho týkají. Odběratel vidí v přehledu objednávky, které zadal, schvalovatel které má schválit a administrátor vidí všechny.

### 3.1 Přehled objednávek

Objednávky jsou řazené tak, aby jejich pořadí dávalo smysl každému uživateli (například schvalovatel vidí jako první objednávky ke schválení). V přehledu se zobrazují informace o stavu objednávky, její číslo, základní informace o odběrateli, vybrané výdejní sady a formáty a datum podání. Správce může v přehledu také pozastavit a znovu spustit objednávku. Díky této funkci je možné například zastavit objednávku, jejíž zpracování by jinak trvalo delší dobu a upřednostnit tak objednávku jinou. Funkce pro opakované spuštění objednávky je důležitá také v případě, že selže zpracování objednávky.

| Přehled objednáve             | ek              |                                                                                       |         |                    | V                  | FILTR |
|-------------------------------|-----------------|---------------------------------------------------------------------------------------|---------|--------------------|--------------------|-------|
| ČÍSLO<br>STAV                 | ODBĚRATEL       | VÝDEJNÍ SADY                                                                          | FORMÁTY | PODÁNO             | K VYZVEDNUTÍ       |       |
| 3616<br>PŘIPRAVENA KE STAŽENÍ | TESTADMIN GP    | S02 Přírodní hodnoty a jejich ochrana 4.0 - editace ORP                               | FGDB    | 24. 11. 2021 15:22 | 24. 11. 2021 15:25 |       |
| 3615<br>CHYBA PŘI ZPRACOVÁNÍ  | TESTADMIN GP    | S02 Přírodní hodnoty a jejich ochrana 4.0 - editace ORP                               | FGDB    | 24. 11. 2021 15:07 |                    | C     |
| 3614<br>EXPIROVANÁ            | Jana Stehlíková | ÚAP - kompletní výdej 4.0 - editace ORP                                               | DGN     | 13. 10. 2021 13:10 | 13. 10. 2021 13:33 |       |
| 3613<br>PŘIPRAVENA KE STAŽENÍ | Jana Stehlíková | Vektorová katastrální mapa - DGN (balíčky po katastrálních územích) - stav k 1.1.2021 | TIF     | 13. 10. 2021 11:35 | 13. 10. 2021 11:35 |       |

Přehled objednávek

Přehled objednávek obsahuje filtrovací nástroj, který umožňuje rychle vyhledat jakoukoliv objednávku. Filtrovat je možné pomocí stavu objednávky, jejího čísla, odběratele, výdejní sady, formátu a data podání.

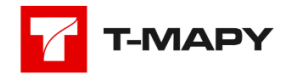

| Filtr           |   |                 | × |
|-----------------|---|-----------------|---|
| Stav            |   | Číslo           |   |
|                 | ~ |                 |   |
| Odběratel       |   |                 |   |
|                 |   |                 |   |
| Výdejní sada    |   |                 |   |
|                 |   |                 |   |
| Formáty         |   |                 |   |
|                 |   |                 | ~ |
| Podáno od       |   | Podáno do       |   |
| 🖶 d.m.rrrr      |   | ₩ d.m.rrrr      |   |
| K vyzvednutí od |   | K vyzvednutí do |   |
| 🛗 d.m.rrrr      |   | 🛱 d.m.rrrr      |   |
| ZRUŠIT FILTR    |   | FILTROVAT       |   |
|                 |   |                 |   |

Filtrovací formulář pro přehled objednávek

### 3.2 Detail objednávky

Kromě přehledu objednávek má každý uživatel také přístup do detailu svých objednávek. Co ale vidí v detailu se liší podle uživatelské role. Odběratel vidí pouze základní informace a informace o schvalovateli. Navíc si u dokončené objednávky může stáhnout data. Zde je třeba zdůraznit, že data může stáhnout jen po dobu tří týdnů. Pak dojde k jejich prokázání. Schvalovatel v detailu navíc schvaluje objednávky (více v další kapitole). Administrátor kromě výše zmíněného má také možnost zastavit/znovu spustit objednávku a vidí zde log probíhající objednávky.

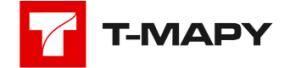

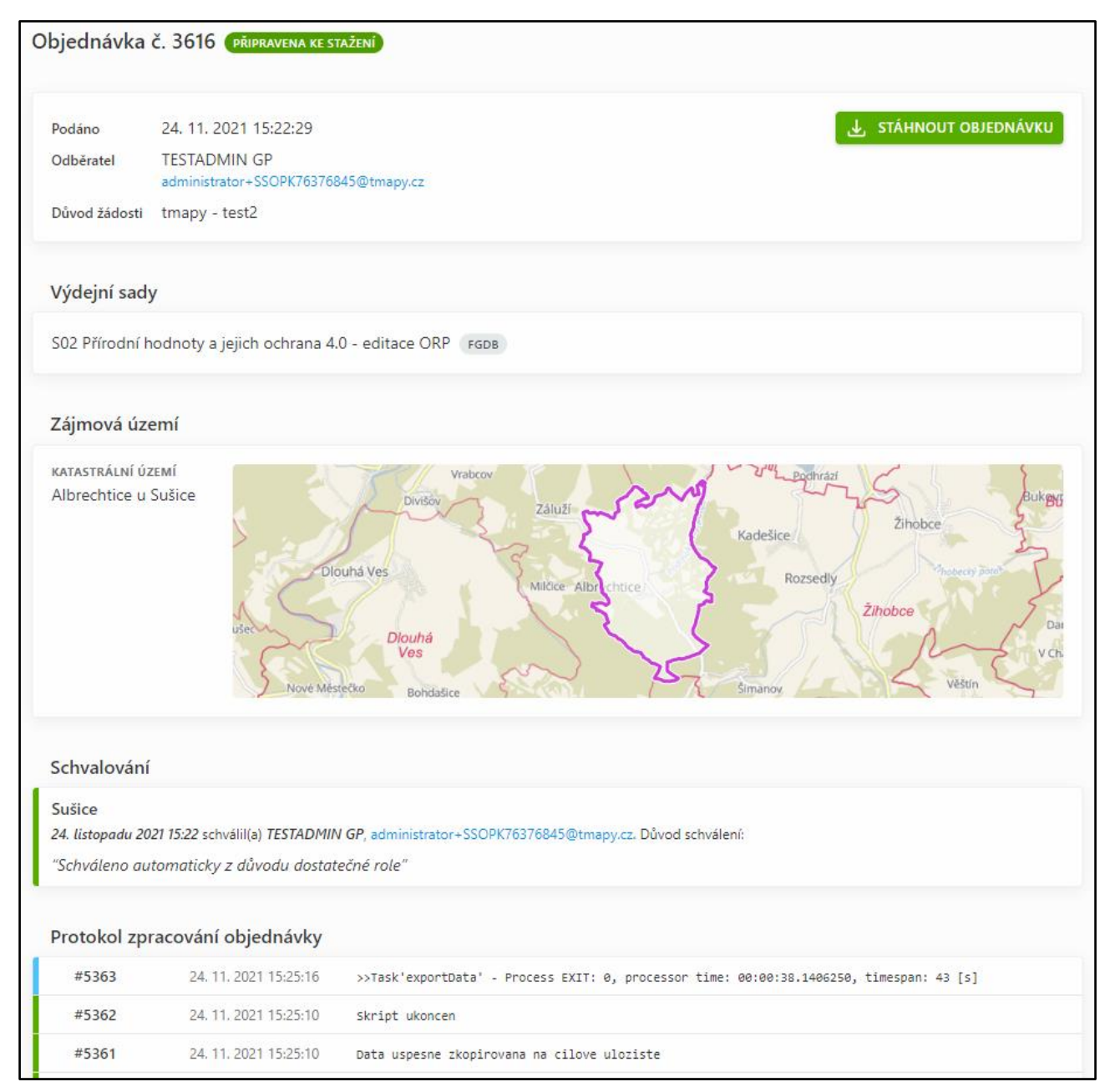

Detail objednávky

# 4 Schválení a zamítnutí objednávky

Poté co odběratel podá objednávku, mohou nastat dvě situace. Pokud objednávka nepodléhá schválení (obsahuje pouze výdejní sady, které nepodléhají schválení), jde hned do zpracování a po jejím doběhnutí je odběratel informován o jejím dokončení odesláním notifikace.

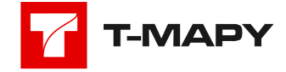

| Kompletní datová sada ÚAP_(A & VEKTOR data)<br>ÚAP - A data | O1_Územní plány         VЕКТОК           ÚAP - A data         Regulace z územního plánu mimo standard, Standard           vybraných částí územního plánu, Základní funkční plochy mimo standard |
|-------------------------------------------------------------|----------------------------------------------------------------------------------------------------|
| Vše     DGN     DWG     DXF       FGDB     SHP              | Vše DGN DWG DXF<br>FGDB SHP                                                                                                    |

Vlevo objednávka podléhající schválení, vpravo objednávka, která schválení nepodléhá

Přehled štítků

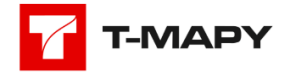